V tem prispevku

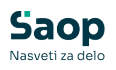

# Pošiljanje računov na epošto, v spletno banko in mBills

Zadnja sprememba 19/02/2025 11:03 am CET | Objavljeno 13/05/2024

Predlagamo, da na koncu šolskega leta vročite staršem obrazce, na katerih se opredelijo za prejemanje računov v elektronski obliki (račun na e-pošto ali v spletno banko). Da bi prihranili na času in denarju ter zaradi varstva okolja, predlagamo strašem, da se odločijo za eno od elektronskih oblik prejemanja računov in ne preko tiskanega računa. Časovno bomo prihranili, ker računov ne bo potrebno več tiskati, kuvertirati oz. jih razdeliti po razredih. Ker se računov ne tiska prihranimo tudi barvo za tiskalnik, UPN naloge, kuverte, stroške poštnine, itd.

Kot ste bile šole pred leti obveščene z okrožnico s strani Uprave RS za javna plačila (UJP), je sedaj nedvoumno določeno, da je **proračunski uporabnik, ki pošilja račune v pdf obliki na e-naslove prejmenikov v prekršku:** 

»V UJP želimo opozoriti vse osnovne šole, da lahko kot proračunski uporabnik – izdajatelj pošiljate e-račune izključno prek enotne vstopne in izstopne točke za e-račune, ki je vzpostavljena pri UJP, skladno s 26. členom Zakona o opravljanju plačilnih storitev za proračunske uporabnike (Uradni list RS, št. 59/10 in 111/13, v nadaljevanju: ZOPSPU) in Pravilnikom o standardih in pogojih izmenjave elektronskih računov prek enotne vstopne in izstopne točke pri Upravi Republike Slovenije za javna plačila (Uradni list RS, št. 9/11, 109/12, 75/14, 94/14, 75/15 in 9/16, v nadaljevanju: Pravilnik) ter pogoji, ki so objavljeni na UJP-ovi spletni strani.

Pravilnik dovoljuje priloge k e-računom, ki so lahko tudi v pdf obliki, medtem ko pošiljanja e-računov izključno v pdf obliki ne dovoljuje. Prav tako Pravilnik dovoljuje pošiljanje e-računov na elektronske naslove prejemnikov prek UJP, ne dovoljuje pa pošiljanja e-računov neposredno na elektronske naslove prejemnikov. Navedeno pomeni, da proračunski uporabniki ne smejo pošiljati e-računov mimo enotne vstopne in izstopne točke pri UJP neposredno prejemnikom na njihove elektronske naslove.

Kršitev te prepovedi oziroma izmenjava e-računov zunaj enotne vstopne in izstopne točke pri UJP se šteje za prekršek po četrti alineji prvega odstavka 31. člena ZOPSPU, za katerega je določena globa od 1.000 do 4.100 EUR za odgovorno osebo proračunskega uporabnika. Proračunski uporabniki lahko pošiljajo e-račune prek spletne aplikacije UJPnet v UJP, ki nato posreduje e-račune v spletne banke prejemnikov ali na elektronske naslove prejemnikov.«

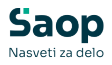

Za proračunske uporabnike tako način plačila »PDF na e-naslov« ni ustrezen in vam ga odsvetujemo, namesto tega vam priporočamo, da vse prejemnike, ki še vedno prejemajo PDF po e-pošti, kontaktirate in seznanite z zakonodajo ter jim hkrati ponudite prijavnico, da se opredelijo ali želijo prejemati račun na e-pošto preko UJPa (potrebujemo davčno št. plačnika in e-pošto) ali v spletno banko (potrebujemo davčno št. plačnika in TRR).

### Ureditev obveznih podatkov zavoda

Če še ne pošiljamo računov v elektronski obliki, najprej preverimo, da imamo v iCentru ustrezno urejene podatke zavoda (šola, vrtec...) kot izdajatelja e-računov, da se bodo e-računi lahko pravilno pripravili. To storimo v Nastavitvah OST, na zavihku Povezave in s klikom na ... pri polju Šifra stranke uporabnika:

| Nastavitve                                                                                                    |
|----------------------------------------------------------------------------------------------------|
| Opom <u>b</u> e   <u>R</u> ačun   Položnica   <u>V</u> rtci   <u>K</u> onti   <u>Povezave</u> <u>E</u> videntiranje obrokov   <u>H</u> itri vnos |
|                                                                                                    |
| Številka šifranta za stranke 1 💌 Predstavitveni uporabnik                                                                                        |
| Številka šifranta za konte 1 🗾 Predstavitveni uporabnik                                                                                          |
| Številka šifranta SM 1 🗾 Predstavitveni uporabnik                                                                                                |
| Številka šifranta zaposlenih 1 🗾 Predstavitveni uporabnik                                                                                        |
| Številka uporabnika SPR 1 Predstavitveni uporabnik                                                                                               |
| Številka uporabnika OSD 🛛 🗸 🗸 🗸 🗸 🗸 🖉                                                                                                    |
| Številka uporabnika OPZ 🛛 🗸 🗸                                                                                                    |
| Številka uporabnika KRJ 1 Predstavitveni uporabnik                                                                                               |
| Številka uporabnika DK 1 Predstavitveni uporabnik                                                                                                |
| Številka uporabnika OBR 🛛 🗸                                                                                                    |
| Šifra stranke uporabnika 1 PREDSTAVITVENI UPORABNIK                                                                                              |
| Šifra storitve za obresti                                                                                                    |

Preverimo na izdajatelju e-računov, da imamo vneseno:

- Naziv stranke (1,2,3)
- Ulica s hišno številko, Kraj, Državo Šifra in naziv, Pošto
- Davčno številko, Zavezanec za DDV
- Matično številko
- Bančni račun katerega moramo potrdit s klikom na "Vpiši TRR"

### E-račun na e-naslov

Prejemnik (plačnik) mora podati pisno izjavo, da želi prejemati e-račun na svoj e-naslov ter nam zapisati svojo davčno številko in veljaven elektronski naslov.

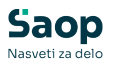

Nato v skladu z navodili UJP, vpišemo prejemnika na portal:

Izberemo "E-RAČUNI/E-DOKUMENTI" ter "Naročanje e-računov na enaslov (vnos)"

| IJр <sub>пеt</sub> | PLAČILNE STORITVE E-RAČUNI/E-DOKUMENTI POROČANJE/OBRAZCI                                                       |  |
|--------------------|----------------------------------------------------------------------------------------------------|--|
| 🖀 E-računi/E-      | E-dokumenti 🔪 Moji prejemniki 💙 Vsi prejemniki e-računov in e-dokumentov                                       |  |
| Vsi prejemnil      | iki e-računov in e-dokumentov                                                                                  |  |
| Izdajatelj:        | > Spisek izdajateljev                                                                                          |  |
| Izdajatelj:        | > Spisek izdajataljev<br>+ PRIKAŽI                                                                             |  |
| Izdejatelj:        | > Spisek izdajateljev PRIKAZI w PRIKAZI nov na e-naslov (vnoz) Kasovno naročanje e-računov na e-naslove (uvoz) |  |
| Izdejatelj:        | > Spisek izdajataljev<br>PRIKAŽI<br>inov na e-naslov (vnos)<br>Masovno naročanje e-računov na e-naslove (uvoz) |  |

Nato vpišemo Davčno številko ter E-naslov. Referenčno številko pustimo prazno polje.

Zahtevaj potrditev e-naslova: v primeru, da izberemo "Da" mora starš preko maila potrditi prejemanje računa na mail.

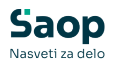

| Naročanje e-računov na e-naslov (vnos) | × |
|----------------------------------------|---|
| Izdajatelj:                            |   |
| OSNOVNA ŠOLA                           | - |
| Davčna številka:                       |   |
|                                        |   |
| E-naslov:                              |   |
|                                        |   |
| Referenčna številka:                   |   |
|                                        |   |
| Zahtevaj potrditev e-naslova:          |   |
| Da Ne                                  |   |
|                                        |   |
| POTRDI ZAPRI                           |   |

Zahtevaj potrditev e-naslova: v primeru, da izberemo "Da" je račun možno poslati po e-pošti na e-naslov prejemnika šele, ko prejemnik potrdi prejemanje računov po e-pošti in e-Prijava dobi v UJPu status "Potrjen".

Če izberemo zahtevaj potrditev e-naslova "Ne" je v UJPu že avtomatično "Potrjeno" prejemanje računa na mail.

Predlagamo, da če je starš na obrazcu čitljivo napisal e-naslov, da ne zahtevamo potrditve e-naslova, ker imamo že na obrazcu izjavo. V primeru, da e-naslov ni čitljivo napisan pa zahtevamo potrditev enaslova.

Ko je na UJPu status za pošiljanje na e-naslov »Potrjeno«, vnos nadaljujemo v Saopu.

Na vseh prejemnikih e-računov na e-naslov preverimo/vnesemo na šifrantu Koristnikov (Otroci, Dijaki, Učenci...), da je označen pravilen plačnik (koristnik, oče, mama, skrbnik) in zapisani njegovi pravilni podatki (priimek in ime, naslov, kraj) ter da imajo nastavljen način izstavitve **Po elektronski pošti (ePoštar**), kot ponudnika elektronske poti pa izberite »**e-pošta preko UJPnet-a B2B**«.

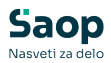

| Otroci                                          |                                 |                           | 🕑 🛅 🔆 🖪   |
|-------------------------------------------------|---------------------------------|---------------------------|-----------|
| Šifra 0001014 Priimek in ime JAKLIČ JAKA        | 🚺 Stik Zaposleni                | ··· >                     |           |
|                                                 | J_ Ne                           | aktiven                   |           |
| Splošno Vrtec Osebni podatki Dom Po meri Opombe |                                 |                           |           |
| Osnovno                                         | SDD                             | Oče                       |           |
| Naslov JAKOVA ULICA 12                          | Šifra banke                     | Primek in ime JAKLIČ OČE  | 📒 Stik    |
| Pošta 4000 Kranj-dostava                        | TRR                             | EMŠO                      |           |
| Spol Moški 👻                                    | SDD soglasje                    | Davčna št.                |           |
| Datum rojstva 06.12.2013 💌                      | SDD datum<br>soglasje           | Naslov JAKOVA ULICA 12    |           |
| EMŠO                                            | SDD dan zapadlosti              | Pošta 4000 ···· Kran      | j-dostava |
| Davčna št.                                      | Izstavitev računa               | Opombe                    |           |
| Občina 0000052 ··· KRANJ                        | Tisk                            | Mati                      |           |
| Skupina/razred 0003 ···· PUHCI                  | PDF na e-naslov                 | Primek in ime JAKLIČ MATI | 📒 Stik    |
| Zgodovina                                       | E-račun v e-banko               | EMŠO                      |           |
| Vzg.skupina/                                    | Ziro raćun št.<br>Po el.poti    | Davčna št.                |           |
| Št kartice                                      | (ePoštar) e-posta preko OSPher- | Naslov JAKOVA ULICA 12    |           |
| Plačnik                                         |                                 | Pošta 4000 ···· Kran      | j-dostava |
| Oče 👻                                           |                                 | Opombe                    |           |

Še vedno pa moramo sami preveriti oz. vpisati davčno številko plačnika s katero se je prijavil na eni od naslednjih form:

 v šifrantu otrok, če imamo v Nastavitvah Obračuna storitev označeno kljukico Prenos davčne številke in matične številke plačnika v stranke

| Otroci                                               |                                             | 🕑 🌆 🚖 🖻 🤵                     |
|------------------------------------------------------|---------------------------------------------|-------------------------------|
| Šifra 0001014 Primek in ime JAKLIČ JAKA              | 🚺 Stik Zaposleni 🗾 🗳                        |                               |
| Splošno Vrtec Osebni podatki Dom Pomeri Opombe       |                                             |                               |
| Osnovno                                              | SDD                                         | Oče                           |
| Naslov JAKOVA ULICA 12                               | Šifra banke                                 | Primek in ime JAKLIČ OČE      |
| Pošta 4000 Kranj-dostava                             | TRR                                         | EMŠO 2010989500220            |
| Spol Moški                                           | SDD soglasje                                | Davčna št. 37963724           |
| Datum rojstva 📃 💌                                    | SDD datum<br>soglasje                       | Naslov JAKOVA ULICA 12        |
| EMŠO                                                 | SDD dan zapadlosti                          | Pošta 4000 Kranj-dostava      |
| Davčna št.                                           | Izstavitev računa                           | Opombe                        |
| Občina 0000052 ··· KRANJ                             | Tisk                                        | Mati                          |
| Skupina/razred 0003 ··· PUHCI                        | PDF na e-nash                               | Primek in ime JAKLIČ MATI     |
| Zgodovina                                            | 🗖 E-račun v e-banko 👔                       | EMŠO 0703985505137            |
| Vzg.skupina/                                         | žiro račun št.                              | Davčna št. 98765432           |
| Št kartice                                           | (ePoštar) e-pošta preko UJPnet-a B2B        | Naslov JAKOVA ULICA 12        |
|                                                      |                                             | Pošta 4000 ···· Krani-dostava |
|                                                      |                                             | Opombe                        |
| Drugačen naslov za pošto                             |                                             |                               |
| Naslov                                               |                                             | SKIDNIK<br>Drimek in ime      |
| Država                                               |                                             |                               |
| Pošta                                                |                                             |                               |
| Združen SDD ali UPN                                  |                                             | Davena st.                    |
| Zavezanec za DDV                                     |                                             |                               |
| Šifra plačnika                                       |                                             | Posta                         |
|                                                      |                                             | Opombe                        |
|                                                      |                                             |                               |
|                                                      |                                             |                               |
| 🕼 Predvidene storitve 🍿 Meniji 🕅 Vzorec obrokov 🛄 Da | godki 📎 Dogodki plačnika 📱 Evidenca šolanja |                               |
|                                                      |                                             | 🗙 Opusti 🛛 🖌 Potrdi           |

 ali v šifrantu Strank – zavihek Splošni podatki, če kljukice v nastavitvah nimamo:

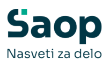

| Stranke                                                         |                                            |                             |                   |                                      |                |                     |                |
|-----------------------------------------------------------------|--------------------------------------------|-----------------------------|-------------------|--------------------------------------|----------------|---------------------|----------------|
| Šifra 0001014 🖉 🎯 JAKLIČ OČ                                     | ĎE                                         |                             | Neaktivna         | Status razmer                        | rja: Potencial | en kupec a          | li dobavitel   |
| Splošni pod <u>a</u> tki Sti <u>k</u> i <u>T</u> rgovski podatk | ki 🛛 <u>B</u> ančni računi 🗍 <u>D</u> ogod | ki 🛛 Ostal <u>i</u> podatki | Opo <u>m</u> ba P | o <u>m</u> eri   I <u>z</u> stavitev | / dokumentov   | Bonitetn            | e informaci    |
|                                                                 |                                            | Skrajšani nazi              | vi                |                                      |                |                     |                |
| Naziv (2. in 3.)                                                |                                            |                             | Naziv             |                                      |                |                     |                |
|                                                                 |                                            | Pr <u>e</u> nesi>           | Naslov            |                                      |                | ]                   |                |
| Ulica JAKOVA ULICA 12                                           |                                            |                             | Kraj              |                                      |                |                     |                |
| Hišna številka                                                  |                                            |                             |                   |                                      |                |                     |                |
| Kraj Kranj-dostava                                              |                                            | Da                          | včna številka     | 12345678                             | D              | odat <u>n</u> a     | 🙋 <u>V</u> ies |
| Država SI ···· Slove                                            | enija                                      | Zave                        | zanec za DDV      | Ne 🔻                                 |                |                     |                |
| Pošta 4000 Kran                                                 | ij-dostava                                 |                             |                   |                                      |                |                     |                |
| Ime za iskanje JAKLIČ JAKA                                      |                                            | 0;                          | maka statusa      | Fizična oseba                        | ▼ Dod          | <u>a</u> tni podatk | i              |

## E-račun v spletno banko

Prejemnike usmerimo, da se preko svoje spletne banke prijavijo med prejemnike naših e-računov.

#### Pogoj, da se bodo prejemniki lahko prijavili na prejemanje eračunov je, da smo na UJP prijavljeni kot izdajatelji e-računov FIZIČNIM osebam.

Od plačnikov (staršev, koristnikov) na portalu UJPnet na zavihku *E-računi* – *Moji prejemniki* pridobimo naslednje obvezne podatke za prijavo na prejemanje e-računa:

- ime in priimek plačnika;
- naslov plačnika;
- številka tekočega računa plačnika in
- banka pri kateri ima plačnik odprt tekoči račun.

Ko pridobimo zgoraj navedene podatke, jih vnesemo v program. To storimo na Obračunu storitev na šifrantu Koristnikov (Otroci, Dijaki, Učenci...):

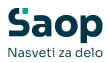

| 🚺 Saop          | 射 Saop Obračun storitev - Predstavitveni uporabnik |                                    |                                    |                                  |                             |                                   |  |  |  |
|-----------------|----------------------------------------------------|------------------------------------|------------------------------------|----------------------------------|-----------------------------|-----------------------------------|--|--|--|
| <u>O</u> bračun | <u>Š</u> ifra                                      | anti 🝷 <u>E</u> videntiranje obrok | okov ▼ E <u>v</u> idenca šolanja ▼ | Pripo <u>m</u> očki <del>•</del> | <u>N</u> astavitve programa | Po <u>r</u> očila ▼ <u>Z</u> apri |  |  |  |
|                 |                                                    | <u>Š</u> ifranti vrtci ►           |                                    |                                  |                             |                                   |  |  |  |
|                 |                                                    | Otroc <u>i</u>                     |                                    |                                  |                             |                                   |  |  |  |
|                 |                                                    | Stranke                            |                                    |                                  |                             |                                   |  |  |  |
|                 |                                                    | <u>S</u> kupine/Razredi            |                                    |                                  |                             |                                   |  |  |  |
|                 |                                                    | <u>E</u> note                      |                                    |                                  |                             |                                   |  |  |  |
|                 |                                                    | Storit <u>v</u> e                  |                                    |                                  |                             |                                   |  |  |  |
|                 |                                                    | Doplačniki s <u>t</u> oritev       |                                    |                                  |                             |                                   |  |  |  |
|                 |                                                    | Plačniki, s <u>k</u> rbniki        |                                    |                                  |                             |                                   |  |  |  |
|                 |                                                    | Predvide <u>n</u> e storitve       |                                    |                                  |                             |                                   |  |  |  |
| Skrbnik         |                                                    | O <u>d</u> delki                   |                                    |                                  |                             |                                   |  |  |  |
| SKIDAIK         |                                                    | <u>M</u> esto obrokov              |                                    |                                  |                             |                                   |  |  |  |

V šifrantu Koristnikov poiščemo koristnika, za katerega želi plačnik prejemati e-račun ter s klikom na ikono "Popravi zapis" uredimo podatke. Vse uredimo na zavihku Splošno:

| 射 Saop Obračun storitev - sprememba - Predstavitveni upor | abnik                 | - 🗆 X                        |
|-----------------------------------------------------------|-----------------------|------------------------------|
| Otroci                                                    |                       | 📝 📠 🚖 🖻                      |
| Šifra 0001024 Primek in ime NUŠONJA NUŠA                  | 🚺 Stik Zaposleni 🛛 과  |                              |
|                                                           | Neaktiven             |                              |
| Splošno Vrtec Osebni podatki Dom Po meri Opombe           |                       |                              |
| Osnovno                                                   | SDDOO                 | ie                           |
| Naslov NUŠEVSKO 3                                         | Šifra banke Pri       | imek in ime 🚺 Stik           |
| Pošta 1000 Ljubljana-dostava                              | TRR                   | EMŠO                         |
| Spol Ženska 💌                                             | SDD soglasje          | Davčna št.                   |
| Datum rojstva 📃                                           | SDD datum<br>soglasie | Naslov                       |
| EMŠO                                                      | SDD dan zapadlosti    | Pošta 1000 Ljubljana-dostava |
| Davčna št.                                                | Izstavitev računa     | Opombe                       |
| Občina 0000061 LJUBLJANA                                  | I Tisk Ma             | aŭ                           |
| Skupina/razreo 0002 MEGLICE ENA                           | PDF na e-naslov Pri   | imek in ime NUŠONJA MATI     |
| Zgodovina                                                 | 🗖 E-račun v e-banko   | EMŠO                         |
| Vzg.skupina/                                              | Žiro račun št.        | Davčna št.                   |
| Št kartice                                                | (ePoštar)             | Naslov NUŠEVSKO 3            |

Najprej preverimo ali je označen pravilen plačnik (koristnik, oče, mama, skrbnik) in zapisani njegovi pravilni podatki (priimek in ime, naslov, kraj):

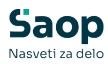

| Otroci                                                                            |                       | 🖻 🔝 🚖 🖬 😥                         |
|-----------------------------------------------------------------------------------|-----------------------|-----------------------------------|
| Šifra 0001024 Priimek in ime NUŠONJA NUŠA                                         | 🚺 Stik Zaposleni 📃 🌛  |                                   |
|                                                                                   | Neaktiven             |                                   |
| Splošno <u>V</u> rtec Osebni po <u>d</u> atki Do <u>m</u> Po meri Opom <u>b</u> e |                       |                                   |
| Osnovno                                                                           | SDD                   | 0če                               |
| Naslov NUŠEVSKO 3                                                                 | Šifra banke           | Primek in ime 🗧 Stik              |
| Pošta 1000 Ljubljana-dostava                                                      | TRR                   | EMŠO                              |
| Spol Ženska 🗨                                                                     | SDD soglasje          | Davčna št.                        |
| Datum rojstva                                                                     | SDD datum<br>soglasie | Naslov                            |
| EMŠO                                                                              | SDD dan zapadlosti    | Pošta 1000 Ljubljana-dostava      |
| Davčna št.                                                                        | Tzstavitev računa     | Opombe                            |
| Občina 0000061 ··· LJUBLJANA                                                      | l <b>⊽</b> Tisk       | Mati                              |
| Skupina/razreo 0002 •••• MEGLICE ENA                                              | PDF na e-naslov       | Primek in ime NUŠONJA MATI        |
| Zgodovina                                                                         | E-račun v e-banko     | EMŠO                              |
| Vzg.skupina/                                                                      | Žiro račun št.        | Davčna št.                        |
| Št kartice                                                                        | (ePoštar)             | Naslov NUŠEVSKO 3                 |
|                                                                                   |                       | Pošta 1000 ···· Liubliana-dostava |
| Piachik Mati                                                                      |                       | Onombe                            |
| Drugačen paslov za pošto                                                          |                       |                                   |
| Naslov                                                                            |                       | Skronik<br>Drimak in ima          |
| Država                                                                            |                       |                                   |
| Počta                                                                             |                       |                                   |
| Združen SDD ali URN                                                               |                       | Davona st.                        |
| Zavezanec za DDV                                                                  |                       | Nasiov                            |
| Šifra plačnika                                                                    |                       | Poŝta                             |
|                                                                                   |                       | Opombe                            |
|                                                                                   |                       |                                   |

Nato v oknu Izstavitev računa odstranimo kljukico v polju Tisk in izberete v polju: **Po elektronski poti (ePoštar): »Uprava Republike Slovenije za javna plačila«.** 

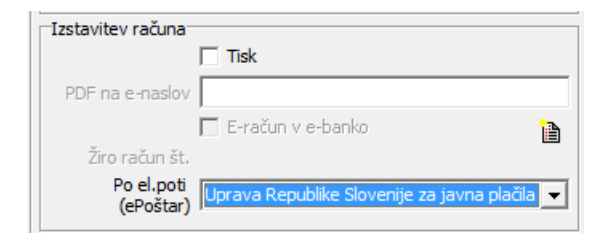

Po kliku na gumb Potrdi nas program, v kolikor nimamo vpisanega bančnega računa plačnika, ki je pogoj za izstavitev e-računa, opozori:

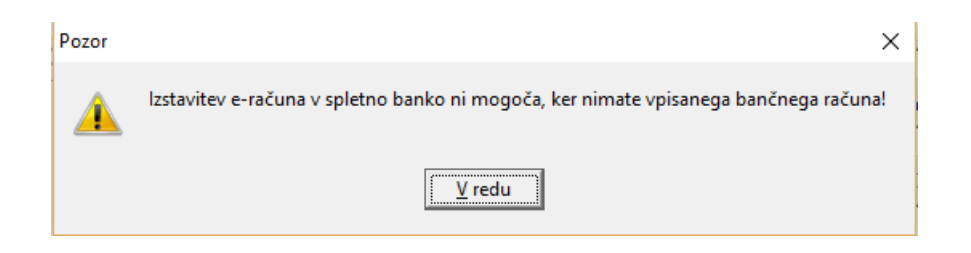

Zato v oknu Izstavitev računa kliknemo na gumb Vnesi bančni račun:

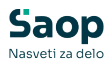

| Izstavitev računa                                                     |
|-----------------------------------------------------------------------|
| Tisk                                                                  |
| PDF na e-naslov                                                       |
| 🗖 E-račun v e-banko                                                   |
| Žiro račun št.                                                        |
| Po el.poti<br>(ePoštar) Uprava Republike Slovenije za javna plačila 💌 |

Odpre se okno, kjer vpišemo številko TRR ter okno zapustimo s klikom na gumb Potrdi:

| 🚺 Saop   | Šifranti - vno | s - P    | Predstav | vitveni | uporabnik  |           |              | _ |               |            |      | ×     |
|----------|----------------|----------|----------|---------|------------|-----------|--------------|---|---------------|------------|------|-------|
| Bančni r | račun          |          |          |         |            |           |              | P | I.            | $\bigstar$ |      |       |
| TRR Traj | jnik Dodatno   |          |          |         |            |           |              |   |               |            |      |       |
|          |                | <b>V</b> | Aktiven  |         |            |           |              |   |               |            |      |       |
|          | Številka TRR   | SI       | 56       | 0123    | 4567 890 1 | 234       |              |   |               |            |      |       |
|          | Opis TRR       | BS       | I        |         |            |           |              |   |               |            |      |       |
|          | SWIFT/BIC      | BSL      | JSI2X    |         |            |           |              |   |               |            |      |       |
|          | Model / Sklic  |          |          |         |            |           |              |   |               |            |      |       |
| Privzeta | koda namena    | GD       | SV       |         | Kupoprod   | aja blaga | a in storite | v |               |            |      |       |
|          |                |          |          |         |            |           |              |   |               |            |      |       |
|          |                |          |          |         |            |           |              |   |               |            |      |       |
|          |                |          |          |         |            |           |              |   |               |            |      |       |
|          |                |          |          |         |            |           |              |   |               |            |      |       |
|          |                |          |          |         |            |           |              |   |               |            |      |       |
|          |                |          |          |         |            |           |              |   |               |            |      |       |
|          |                |          |          |         |            |           |              |   |               |            |      |       |
|          |                |          |          |         |            |           |              |   |               |            |      |       |
|          |                |          |          |         |            |           |              |   |               |            |      |       |
|          |                |          |          |         |            |           |              |   |               |            |      |       |
|          |                |          |          |         |            |           |              |   |               |            |      |       |
|          |                |          |          |         |            |           |              |   |               |            |      |       |
|          |                |          |          |         |            |           |              | > | K <u>O</u> pu | ısti       | ✓ Bo | otrdi |
| Skrbnik  | 00             | 1        |          |         |            |           |              |   |               |            |      | 1     |

S tem smo vnos na plačniku uredili, tako da spremembe na koristniku samo še shranimo.

### Izstavitev računov na mBills

OST omogoča pošiljanje E-računov tudi na mBills. Če želi stranka prejemati E-račun na mBills se to lahko nastavi po spodaj opisanem postopku.

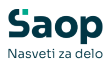

Všifrant otrok gremo na otroka ter na Izstavitev računa. Tu v polju Po el. Poti (ePoštar) izberemo opcijo: Uprava Republike Slovenije za javna plačila ter na gumb za vnos bančnega računa vnesemo bančni račun, tako da izpolnimo podatke, kot je prikazano na sliki spodaj. Nujno je, da je številka TRR-ja fiktivna številka: SI56 01111111115482 kot je prikazano na spodnji sliki, kajti to je ključ da UJP ve, da se e-račun izstavlja na mBills.

| op obracun stontev - sprememba - Predstavitveni uporabnik    |                                                           |                   |                                                                 |                                     |                       | - 0                  |
|--------------------------------------------------------------|-----------------------------------------------------------|-------------------|-----------------------------------------------------------------|-------------------------------------|-----------------------|----------------------|
|                                                              |                                                           |                   |                                                                 |                                     |                       | 📝 🖪 😥                |
| a 0001029 Primek in ime Šolar Dve                            | Stak Zeposieni ···· 2                                     |                   |                                                                 |                                     |                       |                      |
|                                                              | Neaktiven                                                 |                   |                                                                 |                                     |                       |                      |
| Vitec   Osebni podatki   Dom   Pomeri   Opombe   moiaMALICA  |                                                           |                   |                                                                 |                                     |                       |                      |
| 500                                                          | 0/e                                                       |                   |                                                                 |                                     |                       |                      |
| Naslov Bolske 5 Šifra bar                                    | 8e                                                        |                   | ha - Readstauthumi unorabnik                                    |                                     |                       | - 0 X                |
| Pošta 1000 ···· Lubiana Števika T                            | RR B                                                      | yonene spremen    |                                                                 |                                     | 174                   |                      |
| Spol Modki • SDD soglar                                      | aje                                                       |                   |                                                                 | _                                   |                       |                      |
| um roistva 🔍 🗸 SDD dab                                       | um v                                                      | /1029 😳 🤡         | Mat Dve Peaktivn                                                | a 📄 Status razmerja: Potencialen i  | upec al dobavite)     | Indikator poslovanja |
| EM50 0502998505300 SDD dan zapadk                            | spicéni p                                                 | odatki Stilj Irgo | vski podatki 🕛 Bančni računi   Dogodki   Ostali podatki   Opogo | a   Po meri   Igstavitev dokumentov | Bonitetne informacije |                      |
| avõna št.                                                    |                                                           | Aktivni 🗌 No      | aktivni                                                         |                                     | 14 4 1                | N 🖬 🖬 🕅              |
| Občna 0000061 ···· LJUBLIANA                                 | Tak John                                                  | hanke Naziv hanô  | epa račina (#1 #2 #3) IBAN Šifra države IBAN Kont               | mina Številka                       | a Skie                | Zapis izvoz 🧳        |
| na frazzed 3001 ···· 34. PDP na e-nad                        | lov P                                                     |                   |                                                                 |                                     |                       |                      |
| Zoodovina                                                    | 🗖 E-račun v e-banko                                       |                   | 🖠 Saop Šifranti - vnos - Predstavitveni uporabnik               | - 🗆 ×                               |                       |                      |
| skupina/ Źro računi                                          | át.                                                       |                   | Bančni račun                                                    | 🕑 🛅 🕱 🖻 🗭                           |                       |                      |
| kartice Policity (ePolity                                    | 10<br>ar) Uprava Republice Slovenije za javna plačila 💌 👔 |                   | TRR Trajnk Dodatno                                              |                                     |                       |                      |
|                                                              |                                                           |                   | Aktiven                                                         |                                     |                       |                      |
| Max -                                                        |                                                           |                   | IZ IBAN                                                         | _                                   |                       |                      |
| Douradeo paciou za polito                                    |                                                           |                   | Števika TRR SI 56 0111 1111 1115 482                            |                                     |                       |                      |
| Nadau                                                        | 1                                                         |                   | Opis TRR 155                                                    |                                     |                       |                      |
| Drives                                                       | 11                                                        |                   | SWIFT / BIC BSLJS12X                                            | _                                   |                       |                      |
| Dealty                                                       |                                                           |                   | Model / Skic 00                                                 | _                                   |                       |                      |
| Zdoužen SDD ali LPN                                          |                                                           |                   | Privzeta koda namena GOSV Kupoprodaja blaga i                   | n storitev                          |                       |                      |
| Zavezanec za DDV                                             |                                                           |                   |                                                                 |                                     |                       |                      |
| plačnika                                                     |                                                           |                   |                                                                 |                                     |                       |                      |
|                                                              |                                                           |                   |                                                                 |                                     |                       |                      |
|                                                              |                                                           |                   |                                                                 |                                     |                       |                      |
|                                                              |                                                           |                   |                                                                 |                                     |                       |                      |
|                                                              |                                                           |                   |                                                                 |                                     |                       |                      |
|                                                              |                                                           |                   |                                                                 |                                     |                       |                      |
|                                                              | <                                                         |                   |                                                                 |                                     |                       | >                    |
|                                                              | N Prg                                                     | nesi 🔪 Privzeti T | R                                                               |                                     |                       |                      |
|                                                              |                                                           |                   |                                                                 |                                     |                       |                      |
|                                                              |                                                           |                   |                                                                 |                                     |                       |                      |
|                                                              |                                                           | at Inkaste mi     | 1                                                               |                                     |                       | X Dourst V Potrol    |
|                                                              | Shakarik                                                  | 001               |                                                                 | X Opust V Potrol                    |                       |                      |
|                                                              | Davenak                                                   | 001               | Skrbnik 001                                                     |                                     |                       |                      |
|                                                              |                                                           |                   |                                                                 |                                     |                       |                      |
|                                                              |                                                           |                   |                                                                 |                                     |                       |                      |
| dvidene storitve 🍿 Meniji 🔐 Vzoreg obrokov 🔠 Dogođki 🚿 Dogod | d plačnica 📱 Evidenca šolarga                             |                   |                                                                 |                                     |                       |                      |
|                                                              |                                                           |                   |                                                                 |                                     |                       | × Opust              |
| 201 Maari kasilai selua                                      |                                                           |                   |                                                                 |                                     |                       |                      |

Plačnik mora imeti obvezno izpolnjeno davčno številko:

| 🛿 Saop Obračun storitev - sprememba - Predstavitv            | eni uporabnik                |                              |
|--------------------------------------------------------------|------------------------------|------------------------------|
| Dtroci                                                       |                              |                              |
| Šifra 0001029 Priimek in ime Šolar Dve                       | 🗧 Stik Zaposleni 🗌 🗌 Neaktir | ···· >>                      |
| Splošno Vrtec Osebni po <u>d</u> atki Do <u>m</u> Po meri Op | om <u>b</u> e   mojaMALICA   |                              |
| Osnovno                                                      | SDD                          | Oče                          |
| Naslov Šolska 5                                              | Šifra banke …                | Primek in ime Oče Dve 📒 Stil |
| Pošta 1000 Ljubljana                                         | Številka TRR                 | EMŠO                         |
| Spol Moški 👻                                                 | SDD soglasje                 | Davčna št.                   |
| Datum rojstva 🗸                                              | SDD datum                    | Naslov Naselje novih hiš 12  |
| EMŠO 0502998505300                                           | SDD dan zapadlosti           | Pošta 1000 ···· Ljubljana    |
| Davčna št.                                                   |                              | Opombe                       |
| Občina 0000061 LIUBI JANA                                    | Izstavitev racuna            |                              |
| Skuping (cared 3001 and 20                                   | PDE na e-naslov              | Mati                         |
| Skupina/razieu (SKUPI SK                                     | E-račun v e-banko            |                              |
| Vzg. skupipa/                                                | Žiro račun št.               | EMSO                         |
| Oddelek                                                      | Poel.poti                    | Davčna št.  12345679         |
| Št kartice                                                   | (ePostar)                    | Naslov Šolska 5              |
| Plačnik                                                      |                              | Pošta 1000 … Ljubljana       |
| Mati                                                         |                              | Opombe                       |
| Drugačen naslov za pošto                                     |                              | Skrbnik                      |
| Naslov                                                       |                              | Primek in ime                |
| Država                                                       |                              | EMŠO                         |
| Pošta                                                        |                              | Davčna št.                   |
| Združen SDD ali UPN                                          |                              | Naslov                       |
| Zavezanec za DDV                                             |                              | Božta ul                     |
| Šifra plačnika                                               |                              |                              |
|                                                              |                              | Opombe                       |

Račune se izstavlja na enak način, kot ostale e-račune.

# Izstavitev e-računov preko UJPa.

Ko smo v osnutkih in kliknemo pripravi se natisnejo samo računi, ki so označeni za tisk. Ne smemo tiskati iz predogleda, ker če so nastavljene kljukice kot na spodnji sliki, bi se iz predogleda tiskali tudi e-računi.

| Leto obračuna    | 2024 💌                                |                                                       |   |   |
|------------------|---------------------------------------|-------------------------------------------------------|---|---|
| tevilka obračuna | 3 Obračun za vrtec februar            | PDF na e-naslov                                       |   |   |
|                  |                                       | 🔽 E-račun v e-banko                                   |   |   |
| Izbor            | Za ves obračun                        | E-račun v ePoštarja                                   |   |   |
| Šifra enote      |                                       | Princava e-račinov:                                   |   |   |
| Šifra skupine    |                                       | Vreta računa 380 🕢 Pačun                              |   |   |
| čifra otroka     |                                       |                                                       |   |   |
| 511 a 00 0Ka     |                                       | Ovojnica lid_envelope_einvoice.xsd                    |   |   |
| Sifra plačnika   | <u></u>                               | Informacija o oprostitvi DDV v končnici računa        |   |   |
| Sklid            |                                       | 1. vrstica                                            |   |   |
| Razvrščanie po   | Skupini                               |                                                       |   |   |
|                  |                                       | 4. vrstica                                            |   |   |
| Terios za znesek |                                       | 5. vrstica                                            |   |   |
| Način plačila    | UPN 💌                                 | Podatek podjetja samo Davčna številka                 |   |   |
| Naziv izpisa     | Nov UPNQR (OST_UPNRacun_3.qr2)        | Optimizacija PDF                                      |   |   |
|                  | Predogled Drazci                      | Podpisnik e-računa TESTNO PODJETJE 1509 (Tax CA Test) | • | ĺ |
| Tiskanje         |                                       | Opis Priponka računa                                  |   | 1 |
|                  | <ul> <li>Tisk na tiskalnik</li> </ul> |                                                       | _ |   |
|                  | PDF v eRegistrator (brez tiskanja)    |                                                       |   |   |
|                  | Izstavitev računa - vse tisk          |                                                       |   |   |

Vsi ostali e-računi (na mail, v spletno banko, mBills) pa čakajo, da jih izstavimo na ikoni »Izstavitev«.

| 1  | Saop C   | Obračun stor | itev - Predstavitveni uporabnik |            |                    |            |                   |             |              |                      | -               |             |
|----|----------|--------------|---------------------------------|------------|--------------------|------------|-------------------|-------------|--------------|----------------------|-----------------|-------------|
| C  | )bračuni |              |                                 |            |                    |            |                   |             |              | 🌆 🙀 🖪                | 3 🗭  🔐          | յ 🖣 🏚       |
|    | Le       | eto obračuna | 2024 💌                          |            |                    |            |                   |             |              |                      |                 |             |
|    |          | Številka     |                                 |            |                    |            |                   |             |              | 🔍 50 🕂 🗆 Vsi         | zapisi l        | à 🛛 🕅       |
|    | Leto     | 🔺 Številka   | Naziv                           | Datum      | Zapadlost          | Opravljeno | Pripravljeno      | Zaključeno  | Zadnji račun | Datum zapadlosti SDD | Datum opravljan | ja do Zakle |
| Þ  | 2024     | 3            | Obračun za vrtec februar        | 01.03.2024 | 15.03.2024         | 01.02.2024 | 01.02.2024        | 01.02.2024  | 184          | 15.03.2024           | 29.02.2024      |             |
|    | 2024     | 2            | Obračun šola januar             | 01.02.2024 | 19.02.2024         | 01.01.2024 | 01.02.2024        | 01.02.2024  | 104          | 19.02.2024           | 31.01.2024      | 01.0        |
|    | 2024     | 1            | Obračun vrtec janar 2024        | 22.02.2024 | 22.02.2024         | 01.01.2024 | 22.01.2024        | 30.01.2024  | 80           | 22.02.2024           | 31.01.2024      |             |
|    | _        |              |                                 |            |                    |            |                   |             |              |                      |                 |             |
|    | 3        | CQ Pr        | iprava 😰 Saldo, Obresti 🎪 S     | toritve 🖄  | Za <u>k</u> ljuček | Pregled    | Tisk/ <u>O</u> sn | utki 🛃 Izst | tavitev      |                      |                 | 🔛 Zapri     |
| Sk | rbnik    | 001          |                                 |            |                    |            |                   |             |              |                      |                 |             |

Odpre se nam okno, kjer čakajo vsi neizdani e-računi, da jih izstavimo s klikom na »Izstavi«.

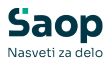

| 8  | 🖇  zstavi | 🕙 Vrni v pripravo   🖽 🔅 | [iskaj kopijo | računa 🛞 🛛    | opija računa na zahtevo k | upca 🖌  | <ul> <li>Samo moji osnutki</li> </ul> | Prikaži že | e izstavljene račune     |                            |                   |             |               |
|----|-----------|-------------------------|---------------|---------------|---------------------------|---------|---------------------------------------|------------|--------------------------|----------------------------|-------------------|-------------|---------------|
| or | Šifra     | Primek in ime           | Skupina       | Plačnik šifra | Plačnik naziv             | Števika | Vredno Doplačil Za plači Dr           | olg, pre C | bresti Način izstavitve  | Izstavi na 🍐               | Priponka          | Nei Sta EOR | Ponudnik      |
|    |           |                         |               |               |                           |         | Kilioni b.                            | ikaj za de | efinicijo filtra         |                            |                   |             |               |
| •  | 0001000   | AJDIN AJDA              | SONČNICE      | 0001000       | AJDIN MATI                | 1       | 481,3( 390,82 90,48                   | 0,00       | 0,00 E-račun v ePoštarja | e-pošta preko UJPnet-a B2B | &E{AC77D38C-B55F- | Ne -1       | UJPNet        |
| •  | 0001001   | AJDIN AJDEN             | MEGLICE       | 0001001       | AJDIN MATI                | 2       | 346,0( 346,00 0,00                    | 0,00       | 0,00 E-račun v ePoštarja | e-pošta preko UJPnet-a B2B | &E{36ABF92D-A903- | Ne -1       | UJPNet        |
| •  | 0001014   | JAKLIČ JAKA             | ŽAREK         | 0001014       | JAKLIČ OČE                | 12      | 346,0( 79,58 266,42                   | 0,00       | 0,00 E-račun v ePoštarja | e-pošta preko UJPnet-a B2B | &E{3422D4A2-702D  | Ne -1       | UJPNet        |
| 9  | 0001016   | JOKICA STOKICA          | SEVERNIC/     | 0001016       | JOKICA OČE                | 14      | 346,0( 79,58 266,42                   | 0,00       | 0,00 E-račun v ePoštarja | e-pošta preko UJPnet-a B2B | &E{518085A7-7615- | Ne -1       | UJPNet        |
| 9  | 0001116   | Test nov nova verzija   | MAVRICE       | 0001116       | Test nov nova verzija     | 74      | 485,0( 315,25 169,75                  | 0,00       | 0,00 E-račun v ePoštarja | e-pošta preko UJPnet-a B2B | &E{7DDFECE2-E037- | Ne -1       | UJPNet        |
|    | 0001008   | GRUM GROM               | ŽAREK         | 0001008       | GRUM OČE                  | 7       | 346,0( 242,20 103,80                  | 0,00       | 0,00 E-račun v e-banko   | E-račun v e-banko          | &E{3787CFCC-6CA4- | Ne -1       | E-račun v e-b |
| •  | 0001040   | FLANDER JOŽICA          | MARIBORS      | 5 0001040     | FLANDERnov OČE            | 29      | 445,7( 356,61 89,15                   | 0,00       | 0,00 E-račun v e-banko   | E-račun v e-banko          | &E{4813CE74-7127- | Ne -1       | E-račun v e-b |
|    | 0001010   | HANŽEK HANA             | SEVERNIC/     | 0001010       | HANŽEK MATI               | 8       | 379,0( 216,03 162,97                  | 0,00       | 0,00 PDF na e-naslov     | hanžek.hana@saop.si        | &E{37092C94-D116- | Ne -1       | hanžek.hana(  |
| •  | 0001004   | BLAŽOVSKI BLAŽKA        | SEVERNIC/     | 0001004       | BLAŽOVSKInov MATI         | 5       | 379,0( 339,21 39,79                   | 0,00       | 0,00 E-račun v ePoštarja | UJPnet                     | &E{4EA8BBB2-E91C- | Ne -1       | UJPnet        |
| •  | 0001019   | KRAS KLAVDIJA           | MEGLICE       | 0001019       | KRAS OČE                  | 17      | 346,0( 114,38 231,62                  | 0,00       | 0,00 E-račun v ePoštarja | UJPnet                     | &E{8302E86D-D022- | Ne -1       | UJPnet        |
| •  | 0001043   | BESEDNJAK ANGEL         | MAVRICE       | 0001043       | BESEDNJAK OČE             | 30      | 346,0( 346,00 0,00                    | 0,00       | 0,00 E-račun v ePoštarja | UJPnet                     | &E{09745499-F322- | Ne -1       | UJPnet        |
|    | 0001047   | GOLEŽ JANA              | MARIBORS      | 5 0001047     | GOLEŽ MAMA                | 33      | 453.11453.11 0.00                     | 0.00       | 0.00 E-račun v ePoštaria | UJPnet                     | &E{12689211-6CC1- | Ne -1       | UJPnet        |

# Pošiljanje računov s pomočjo ePoštarja

V primeru, da imamo na katerem otroku nastavljeno pošiljanje E-račun v e-banko, spemenimo nastavitev na otroku, da se pošilja E-račun preko ePoštarja. Če se nastavi pošiljanje preko ePoštarja ni ročnega uvoza in podpisovanja računov na UJPu, ampak se računi podpišejo v Saopu ter avtomtaično prenesejo na UJP.

V razpredelnici v šifrantu otrok najhitreje vidimo, če ima kdo nastavljeno izstavljanje E-računov brez poštarja. To so vsi otroci, ki imajo v razpredelnici označeno "Da" v stolpcu "E-račun v e-banko".

| 💧 Saop Obračun  | storitev - Predstavi | veni uporabnik |                   |       |                       |                    |                     |                          |                       |         |         |            |           | - 0       | ×    |
|-----------------|----------------------|----------------|-------------------|-------|-----------------------|--------------------|---------------------|--------------------------|-----------------------|---------|---------|------------|-----------|-----------|------|
| Otroci          |                      |                |                   |       |                       |                    |                     |                          |                       |         |         | L 1        | 2 🖻 🎒     | - 🖳 🐜 I   | 19 🏚 |
|                 | Aktivni 🗆            | Neaktivni      |                   |       |                       |                    |                     |                          |                       |         |         |            |           |           |      |
| E-račun v e-bar | nko                  |                |                   |       |                       |                    |                     |                          |                       |         |         | Q 🛛 🗄 🗆 🖉  | i zapisi  | 1h 18     | 88   |
|                 | Skupina              | •              | Naziv skupine     |       | Prijava na prehrano 💌 | <b>6</b>           |                     |                          |                       |         |         |            |           |           |      |
|                 | °ii                  | Ys             | Ta .              | Ya    | Ya                    |                    |                     |                          |                       |         |         |            |           |           |      |
| Śfra            | Primek in inc        |                | Naslov            | Poöta | Skupina               | Naziv skupine      | 💌 E račun v e-banko | Po el.poti (ePoštar)     | PDF račun na e naslov | Plačnik | Program | Plačini r. | % plačila | Starostno | obd. |
| 0001041         | GOLEŽ MO             |                | MARIBORSKA 5      | 2000  | 1001                  | 1A                 |                     |                          |                       |         | 08      | 6          | 43,       | 0 01      |      |
| 0001040         | FLANDER 30           | 9CA            | POHORJE 99        | 2000  | 0007                  | MARIBORING CODELEK | Da                  |                          |                       |         | 10      | 3          | 20,       | 30 01     |      |
| 0001008         | GRUM GROM            |                | GROMSKO 100       | 1218  | 0004                  | ŽAREK              | Da                  |                          |                       | 0001008 | 02      | 4          | 30,       | 30 02     |      |
| 0001052         | Medved Mails         |                | Medvedova         | 1000  | 9998                  | EZPESANE ŠOLA      | Ne                  |                          |                       |         |         |            | 0,        | 30        |      |
| 0001051         | PRIMEK IME           |                | NASLOVNEŠKA UL 6  | 1234  | 0002                  | MEGLICE            | Ne                  |                          |                       |         | 02      | 6          | 43,       | 30 02     |      |
| 0001050         | NAZIV OTRO           | CA             | POŠTNA c. 66      | 1234  | 0001                  | SONÓNICE           | Ne                  |                          |                       |         | 21      | 5          | 35,       | 30 02     |      |
| 0001047         | GOLEŽ JANA           |                | MARIBORSKA 5      | 2000  | 0007                  | MARIBORSKI ODDELEK | No                  | U3Pnet                   |                       | 0001047 | 08      | 6          | 43.0      | 0 01      |      |
| 0001045         | ŽIPANČIĆ O           | TA .           | MARIBORING HRID B | 2000  | 0007                  | MARIBORING ODDELEK | Ne                  |                          |                       | 0001045 | 14      | 4          | 30,       | 30 02     |      |
| 0001044         | <b>ZUPANČIČ O</b>    | ION            | MARIBORSKI HRIB 8 | 2000  | 0007                  | MARIBORSKI ODDELEK | No                  |                          |                       | 0001045 | 13      | 4          | 30./      | 0 03      |      |
| 0001043         | DESEDVOAK A          | NGEL           | DRAVSKA 103a      | 2000  | 0006                  | MAVRICE            | Ne                  | U3Pnet                   |                       |         | 02      | 3          | 20,       | 30 02     |      |
| 0001042         | STARSE STAR          |                | STARSE 99         | 2205  | 0007                  | MARIBORSKI ODDELEK | No                  |                          |                       |         | 15      | 8          | 66,       | 0 01      |      |
| 0001007         | GOZONA ROS           | EDA.           | GOZONA POT 32     | 1000  | 0002                  | MEGLICE            | Ne                  |                          |                       | 0001006 | 22      | 8          | 66,       | 30 02     |      |
| 0001006         | GOZONA JAG           | 0DA            | 6020NA POT 32     | 1000  | 1001                  | 14                 | No                  | e-poŝta preko UJPnet-a l | 1                     | 0001006 | 21      | 8          | 66,       | 0 01      |      |

Odpremo otroka, ki ima nastavljeno ročno pošiljanje na UJP ter odstranimo kljukico "E-račun v e-banko"

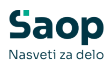

| oci                                                                                           |                                            |   |               |           | 1           | lin 🔶 |          |
|-----------------------------------------------------------------------------------------------|--------------------------------------------|---|---------------|-----------|-------------|-------|----------|
| fra 0001008 Primek in ime GRUM GROM                                                           | Stik Zaposleni                             | • |               |           |             | ∏ N   | leaktiv  |
| išno   <u>V</u> rtec*   Osebni po <u>d</u> atki   Do <u>m</u>   Po meri   Opom <u>b</u> e   n | ojaMALICA   webVrtec                       |   |               |           |             |       |          |
| snovno                                                                                        | SDD                                        |   | Oče           |           |             |       |          |
| Naslov GROMSKO 100                                                                            | Šifra banke                                |   | Primek in ime | GRUM OČE  |             |       | 📒 s      |
| Pošta 1218 •••• Komenda                                                                       | Števika TRR                                |   | EMŠO          |           |             |       |          |
| Spol Ženska 👻                                                                                 | SDD soglasje                               |   | Davčna št.    |           |             |       |          |
| atum rojstva 08.02.2014 💌                                                                     | SDD datum                                  |   | Naslov        | GRUMSKO : | 12          |       |          |
| EMŠO                                                                                          | SDD dan zapadlosti                         |   | Pošta         | 1218      | ··· Komenda |       |          |
| Davčna št.                                                                                    | -Tzetavitev začuna                         |   | Opombe        |           | _           |       | _        |
| Občina 0000164 ···· KOMENDA                                                                   | Tisk                                       |   |               | ,         |             |       |          |
| ipina/razred 0004 ···· ŽAREK                                                                  | PDF na e-naslov                            |   | Primek in ime |           |             |       | <b>a</b> |
| Zondovina                                                                                     | E-račun v e-banko                          | A | EMĚO          |           |             |       | •        |
| /zg.skupina/                                                                                  | Žiro račun št. 02241-0256282435            |   | Devize X      |           |             |       |          |
|                                                                                               | Po el.poti<br>(ePoštar)                    | - | Davcha st.    |           |             |       |          |
| st kartice                                                                                    | (=)                                        |   | Naslov        |           |             |       |          |
| čnk                                                                                           |                                            |   | Pošta         | 1218      | ··· Komenda |       |          |
| Oče 🗸                                                                                         |                                            |   | Opombe        |           |             |       |          |
| Drugačen naslov za pošto                                                                      |                                            |   | Skrbnik       |           |             |       |          |
| Naslov                                                                                        |                                            |   | Primek in ime |           |             |       |          |
| Država                                                                                        |                                            |   | EMŠO          |           |             |       |          |
| Pošta                                                                                         |                                            |   | Davčna št.    |           |             |       |          |
| 🔲 Združen SDD ali UPN                                                                         |                                            |   | 훩 Naslov      |           |             |       | _        |
| Zavezanec za DDV                                                                              |                                            |   | Pošta         |           |             |       |          |
| ifra plačnika                                                                                 |                                            |   | Opombe        | í –       | _           |       |          |
|                                                                                               |                                            |   |               | ,         |             |       |          |
| Predvidene storitve 🎹 Meniji 🕅 Vzorec obrokov 🔠 Do                                            | odki 🚿 Dogodki plačnika 📓 Evidenca šolanja |   |               |           |             |       | _        |

Nato izberemo pošiljanje "Po el. poti (ePoštar)": "Uprava Republike Slovenije za javna plačila.

V primeru, da se ne ponudijo možnosti pošiljanja preko ePoštarja, oddajte zahtevek na tehnično podporo, da se uredi pošiljanje računov preko ePoštarja.

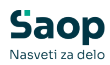

| fre 0001008 Primek in me 0 UM GROM Pitjava na prehrano 1/6 prijavijen  Pitjava na prehrano 1/6 prijavijen  Pitjava na prehra prehra prehrano 1/6 prijavijen  Pitjava na prehr                                                                                                    | roci                                                                      |                                   |                                      |               |               |            | 2 1     | 🗙 🖻      |
|----------------------------------------------------------------------------------------------------|---------------------------------------------------------------------------|-----------------------------------|--------------------------------------|---------------|---------------|------------|---------|----------|
| Ano ythec* Osebni podatki Dom Po met Opombe mojaMALICA webVrtec<br>norovno<br>Naslov GROMSKO 100<br>Pots 1218 … komenda<br>Spol Zenska v<br>EMSO<br>Davina št.<br>Cobani 2000164 … KOMENDA<br>upina/razed 0004 … ZAREX<br>Zgodovina<br>St kartice<br>Drugačen naslov za pošto<br>Drugačen naslov za pošto<br>Država …<br>Pots …<br>Zdručen SDO al UPN<br>Zavezanec za DOV<br>ifra plačnika …<br>Potsta …<br>Zotkieme za pošto<br>Drugačen naslov za pošto<br>Drugačen naslov za pošto<br>Drugačen naslov za pošto<br>Viter v Maslov<br>Potsta …<br>Zdručen SDO al UPN<br>Zavezanec za DOV<br>ifra plačnika<br>Potsta<br>Potsta<br>Potsta<br>Potsta<br>Potsta<br>Potsta<br>Potsta<br>Zdručen SDO al UPN<br>Zavezanec za DOV<br>ifra plačnika<br>Predvidene stortive…<br>W Meti M 2000 V V Coreg dorokov W Dopodki © Dopodki plačnika ¥ Evidenca šologija                                                                                                    | ifra 000 1008 Priimek in ime GRUM GROM                                    | 📒 Stik<br>Prijava na              | Zaposleni<br>a prehrano Ni prijavlje | en 🗸          |               |            |         | □ Neakti |
| novno<br>Nadov (SRUMSKO 100<br>Pots 1228 ····· Komenda<br>Spol Zenska v<br>eMSO<br>Davina št.<br>Codeke<br>Davina št.<br>Codeke<br>Davina št.<br>Codeke<br>Davina št.<br>Codeke<br>Davina št.<br>Codeke<br>Drugačen nadov za pošto<br>Drugačen nadov za pošto<br>Drugačen nadov za pošto<br>Drugačen nadov za pošto<br>Dravna št.<br>Codeke<br>Drugačen nadov za pošto<br>Drugačen nadov za pošto<br>Dr                                                                                                    | lošno │ <u>⊻</u> rtec*│Osebni po <u>d</u> atki│Do <u>m</u> │Po meri│Opomb | e   mojaMALICA   <u>w</u> ebVrtec |                                      |               |               |            |         |          |
| Nadov GRUMSICO 100   Poita 1218 Komenda   Spol Ženska • Storvina št.   BMŠO SDO datum   Davčna št. SDO datum   Občna 0000164 KOMENDA   pinak name / Zapdovina ŽAREX   Zopdovina ŽAREX   Zopdovina Češ   Divačen naslov za pošto   Naslov   Pošta   Zavczanec za DDV   ifra plačnika   Predvidene storitke   With Mill   Predvidene storitke   With Mill   Storega obcio Predvidene storitke With Mill Predvidene storitke Predvidene storitke Predviden                                                                                                    | Osnovno                                                                   | SDD                               |                                      |               | Oče           |            |         |          |
| Pots       1218        Komenda         Soo       Zenska                                                                                                    | Naslov GROMSKO 100                                                        | Šifra banke                       |                                      |               | Primek in ime | GRUM OČE   |         | 1        |
| Spoil Ženska                                                                                                    | Pošta 1218 Komenda                                                        | Številka TRR                      |                                      |               | EMŠO          |            |         |          |
| atum rojstva 08.02.2014   BNSO SoD datum   SoD datum SoD datum   Davina št. SoD datum   Otdra J000164 Codrado   Ordra J000164 Zakzik   Zodovina Zakzik   Zodovina Eračin v obarko   Zro račin št. 040010048261583   Pol pol pol   Drugačen nadov za pošto   Nadov   Država   Pošta   Zdručen sobo al UPN   Zdručen sobo al UPN <tr< td=""><td>Spol Ženska 💌</td><td>SDD soglasje</td><td></td><td></td><td>Davčna št.</td><td></td><td></td><td></td></tr<>                                                                                                    | Spol Ženska 💌                                                             | SDD soglasje                      |                                      |               | Davčna št.    |            |         |          |
| EMSO       Davčna št.         Davčna št.       Doučna je zavedosti i nik         Občana je zavedosti i zastvitev računa       Tisk.         Pošta je zavedosti i nik       Pošta je zavedosti je zavedosti je zaved                                                                                                    | Datum rojstva 08.02.2014 💌                                                | SDD datum<br>soglasie             | -                                    |               | 🎲 Naslov      | GRUMSKO 12 |         |          |
| Davčna št.<br>Občna j000164 … KOVENDA<br>upra/razed j004 … ŽAREK<br>Zpodovina<br>Št kartice<br>St kartice<br>Drugačen naslov za pošto<br>Naslov<br>Država …<br>Pošta …<br>Zdručen SDO al UPN<br>Zdručen SDO al UPN<br>Zdručen SDO al                                                                                                    | EMŠO                                                                      | SDD dan zapadlosti                |                                      |               | Pošta         | 1218       | Komenda |          |
| Občna 0000164 m. KOMENDA         uprna / zzred       0004 m. ž ZAREX         Zpodovina       Zpodovina         Zpodovina       Eraču V e-banko         Zpodovina       Eraču V e-banko         Zodokina       Eraču V e-banko         Zodovina       Eraču V e-banko         Zodovina       Eraču V e-banko         Zodovina       Eraču V e-banko         Zodovina       Eraču V e-banko         Zodovina       Eraču V e-banko         Do če       Image: Source to somo plačia         Država       Image: Source to somo plačia         Pošta       III III III III IIII IIII IIII IIII I                                                                                                    | Davčna št.                                                                | Izstavitev rači na                |                                      |               | Opombe        |            |         |          |
| upina / azared 0004 ŽARBX.<br>Zgodovina<br>Zgodovina<br>St kartice<br>POF na e-nadov<br>E cračun v e banko<br>Po če<br>Drugačen nadov za pošto<br>Nadov<br>Država<br>Pošta<br>Zdvičen SDO<br>Država<br>Pošta<br>Zdvičen SDO<br>Vitra plačnika<br>Po če<br>Drugačen nadov za pošto<br>Nadov<br>Pošta<br>Zavezanec za DOV<br>Vitra plačnika<br>Po če<br>Pošta<br>Zavezanec za DOV<br>Vitra plačnika<br>Po če<br>Pošta<br>Zavezanec za DOV<br>Vitra plačnika<br>Po če<br>Pošta<br>Zavezanec za DOV<br>Vitra plačnika<br>Po če<br>Pošta<br>Zavezanec za DOV<br>Vitra plačnika<br>Posta<br>Pošta<br>Zavezanec za DOV<br>Pošta<br>Pošta<br>Posta<br>Pošta<br>Pošta<br>Po | Občina 0000164 KOMENDA                                                    | Tisk                              |                                      |               | Mati          |            |         |          |
| Zgodovina<br>Vra dkulary<br>Oddeleć<br>St kartice<br>St kartice<br>Drugačen naslov za pošto<br>Drugačen naslov za pošto<br>Drugačen nasl                                                                                                    | upina/razred 0004 ··· ŽAREK                                               | PDF na e-naslov                   |                                      |               | Primek in ime |            |         | - 1      |
| Żiro računiti. O40010048261563         Dowini st.         Śt. kartoc         śrók         Odce         Drugaćen nasłov za pośto         Drżava         Pośta         Zdruden SDO al UPN         Zdruden SDO al UPN <td< td=""><td>Zgodovina</td><td>🗖 E-račur</td><td>i v e-banko</td><td>D I</td><td>EMŠO</td><td></td><td></td><td>_ ``</td></td<>                                                                                                    | Zgodovina                                                                 | 🗖 E-račur                         | i v e-banko                          | D I           | EMŠO          |            |         | _ ``     |
| Oddeki                                                                                                    | Vzg.skupina/                                                              | Žiro račun št. 040010048          | 261563                               |               | Davčna čt     |            |         |          |
| ak na loče v<br>adrik Coče v<br>Drugačen naslov za pošto<br>Naslov<br>Država m<br>Pošta m<br>Zdručen SOO al UPN<br>Zdručen SOO al UPN<br>Zdru                                                                                                    | Oddelek                                                                   | Po el.poti<br>(ePoštar) Uprava Re | publike Slovenije za ja              | vna plačila 👻 |               |            |         |          |
| ečnak<br>Drugačen naslov za pošto<br>Naslov<br>Država<br>Pošta<br>Zdručen SDO bi UPN<br>Zdručen SDO bi UPN<br>Zdručen S                                                                                                    | St Kalluce                                                                | Uprava Re                         | publike Slovenije za ja              | vna plažila   | ivasiov       | 1          | 1       |          |
| Oče       Opombe         Drugačen naslov za pošto       Sistemik         Pravla       Sistemik         Država       BKŠO         Država       BKŠO         Združen SDO bil UPN       BKŠO         Združen SDO bil UPN       BKŠO         Zavezanec za DOV       Sistemik         Predvidene storitve       W Meniji 100 torogodki (%) Dogodki (%) Dogodki plajnika 11 E bidenca šolenja                                                                                                    | ačnik                                                                     | e-pošta pr                        | eko UJPnet-a B2B                     | 3             | Posta         | 1218       | Komenda |          |
| Dugačen naslov za pošto         Nistlov         Država         Pošta         I         Zdručen SDO JU UPN         Zavezanec za DDV         iifra plačnika         III         Predvidene storitve         III         Predvidene storitve         IIII         Predvidene storitve                                                                                                    | Oče 🗸                                                                     |                                   |                                      |               | Opombe        |            |         |          |
| Nadov<br>Država<br>Pošta<br>I Zdručan SDD ali UPN<br>Zverzanec za DOV<br>ifra plačnika<br>Pošta<br>Pošta<br>Pošta<br>Pošta<br>Pošta<br>Pošta<br>Pošta<br>Pošta                                                                                                    | Drugačen naslov za pošto                                                  |                                   |                                      |               | Skrbnik       |            |         |          |
| Država<br>Pošta<br>Zdručen SDO ali UPN<br>Zdručen SDO V<br>itifra plačnika<br>Pošta<br>Pošta<br>Pošta<br>Pošta<br>Pošta<br>Pošta<br>Pošta<br>Pošta                                                                                                    | Naslov                                                                    |                                   |                                      |               | Primek in ime | ļ          |         |          |
| Pošta                                                                                                    | Država                                                                    |                                   |                                      |               | EMŠO          |            |         |          |
| Image: Starting Starting S                                                                                                    | Pošta                                                                     |                                   |                                      |               | Davčna št.    |            |         |          |
| Zavezanec za DDV            Pošta              Pošta                 Opombe                                                                                                    | 🔲 Združen SDD ali UPN                                                     |                                   |                                      |               | Naslov        |            |         |          |
| jifra plačnika Opombe<br>Opombe<br>Predvidene storitve 🎢 Menij 😥 Vzoreç obrokov 🛞 Dogodi 🔅 Dogodi plačnika 🐺 Evidenca šolanja                                                                                                    | Zavezanec za DDV                                                          |                                   |                                      |               | Pošta         |            | ]       |          |
| Predvidene storitve 🎢 Menij 😥 Vzoreç obrokov 🛞 Dogodi 🔅 Dogodi plačnika 🐺 Evidenca šolanja                                                                                                    | ifra plačnika 🛛 🔤 😶                                                       |                                   |                                      |               | Opombe        |            | _       |          |
| Predvidene storitve 🍿 Meniji 😰 Vzoreç obrokov 🕮 Dogodki 📎 Dogodki pložnika 📱 Evidenca šolanja                                                                                                    |                                                                           |                                   |                                      |               | ,             | ,          |         |          |
|                                                                                                    | Predvidene storitve 🎹 Meniji 🕅 Vzorec obrokov 🔒                           | 🚺 Dogodki 🚿 Dogodki plačnika 📱    | Evidenca šola <u>n</u> ja            |               |               |            |         |          |

V primeru, da imamo nastavljeno fiktivno št. računa: 0111111111111, kot je prikazano na spodnji sliki, to pomeni, da se pošilja račune na epošto.

| oci                                                                                         |                                                                                                    |                                |
|---------------------------------------------------------------------------------------------|----------------------------------------------------------------------------------------------------|--------------------------------|
|                                                                                             |                                                                                                    | 2 📠 🖈 🖻                        |
| fra 0001041 Primek in ime GOLEŽ JAD                                                         | 🚺 Stik Zaposleni 🔛 🐊<br>Prijava na prehrano 🕅 prijavljen 💌                                                                                                    | ]                              |
| Isno   ⊻rtec*   Osebni pogatki   Do <u>m</u>   Po meri   Opom <u>b</u> e   mojaM.<br>snovno | ALICA   webVrtec                                                                                                    | Oče                            |
| Pošta 2000 ··· Maribor                                                                      | Šitra banke                                                                                                    | Primek in ime i GOLEZ OCE 5 St |
| Spol Moški 👻                                                                                | SDD soglasje                                                                                                    | Davčna št.                     |
| atum rojstva 24.04.2013  EMŠO 1212015500000                                                 | soglasje                                                                                                    | Naslov MARIBORSKA 5            |
| Davčna št.                                                                                  | stavitev računa                                                                                                    | Opombe                         |
| Občina 0000070 ···· MARIBOR                                                                 | Tisk                                                                                                    | Mati                           |
| ipina/razred 1001 III IA                                                                    | Eračun ve-banka                                                                                                    | Primek in ime GOLEZ MAMA S     |
| Vzg.skupina/<br>Oddelek                                                                     | Ziro racun st. 01111111111117 Po el.poti (ePrétar)                                                                                                    | Davčna št.                     |
| St karbce                                                                                   | (e. orien) -                                                                                                    | Pošta 2000 ··· Maribor         |
| Mati                                                                                        |                                                                                                    | Opombe                         |
| Drugačen naslov za pošto                                                                    |                                                                                                    | Skrbnik<br>Primek in ime       |
| Država                                                                                      |                                                                                                    | EMŠO                           |
| Pošta                                                                                       |                                                                                                    | Davčna št.                     |
| Zavezanec za DDV                                                                            |                                                                                                    | Pošta ····                     |
| šifra plačnika                                                                              |                                                                                                    | Opombe                         |
|                                                                                             | No provide la trata de la trata de la trat |                                |
| Predvidene storitve III Mengi 🕅 Vzorec obrokov 🔃 Dogodki                                    | 🖓 Dogodki plagnika 🔮 Evidenca šolanja                                                                                                    | ×Qpusti √Potro                 |

V takem primeru izberemo pošiljanje "Po el. poti (ePoštar)": "e-pošta preko UJPnet-a B2B"

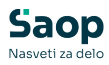

| oci                                         |                         |                                         |                    |               | - P              | ା 🛅 🚖 🖻 |
|---------------------------------------------|-------------------------|-----------------------------------------|--------------------|---------------|------------------|---------|
| fra 0001041 Priimek in ime GOLEŽ JAD        |                         | Stik Zaposleni Prijava na prehrano Ni p | rijavljen 👻        |               |                  | Neaktiv |
| šno Vrtec* Osebni podatki Dom Po meri Opomb | e mojaMALICA webVrt     | ec ]                                    |                    |               |                  |         |
| inovno                                      | SDD                     |                                         |                    | Oče           |                  |         |
| Naslov MARIBORSKA 5                         | Šifra banke             | <u> </u>                                |                    | Primek in ime | GOLEŻ OĆE        | 1       |
| Pošta 2000 ··· Maribor                      | Številka TRR            |                                         |                    | EMŠO          |                  |         |
| Spol Moški 🗸                                | SDD soglasje            |                                         |                    | Davčna št.    |                  |         |
| atum rojstva 24.04.2013 👻                   | SDD datum<br>soglasie   | <b>_</b>                                |                    | Naslov        | MARIBORSKA 5     |         |
| EMŠO 1212015500000                          | SDD dan zapadlosti      |                                         |                    | Pošta         | 2000 ··· Maribor |         |
| Davčna št.                                  |                         |                                         |                    | Opombe        |                  |         |
| Občina 0000070 ··· MARIBOR                  | 12300100100000          | Tisk                                    |                    | Mak           | ,                |         |
| pina/razred 1001 ···· 1A                    | PDF na e-naslov         |                                         |                    | Primek in ime | GOLEŽ MAMA       |         |
|                                             |                         | 🔲 E-račun v e-banko                     | 13                 | EMČO          |                  |         |
| zg.skupina/                                 | Žiro račun št.          |                                         |                    | 1.100         |                  |         |
| Oddelek                                     | Po el.poti<br>(ePoštar) | e-pošta preko UJPnet-a B                | 28 💌               | Davona st.    |                  |         |
| St kartice                                  | (crostary               | Lincava Republika Slovenija             | a za javna olačila | Naslov        | MARIBORSKA 5     |         |
| inik                                        |                         | e-pošta preko UJPnet-a B2               | 28 Javria placia   | Pošta         | 2000 ••• Maribor |         |
| Mati 💌                                      |                         |                                         | 63                 | Opombe        |                  |         |
| Drugačen naslov za pošto                    |                         |                                         |                    | Skrbnik       |                  |         |
| Naslov                                      |                         |                                         |                    | Primek in ime |                  | 1       |
| Država                                      |                         |                                         |                    | EMŠO          |                  |         |
| Pošta                                       |                         |                                         |                    | Davčna št.    |                  |         |
| 🕅 Združen SDD ali UPN                       |                         |                                         |                    | Naslov        |                  |         |
| Zavezanec za DDV                            |                         |                                         |                    | Pošta         |                  |         |
| ifra plačnika                               |                         |                                         |                    | Opombe        |                  |         |
|                                             |                         |                                         |                    | oponibe       | 1                |         |
|                                             |                         |                                         |                    |               |                  |         |
|                                             |                         | la Xallas - 😨 realdanaan Xalaad         |                    |               |                  |         |

Za račune, ki se jih pošilja preko e-Poštarja ne e-pošto je možna tudi priprava SDD (trajnikov).